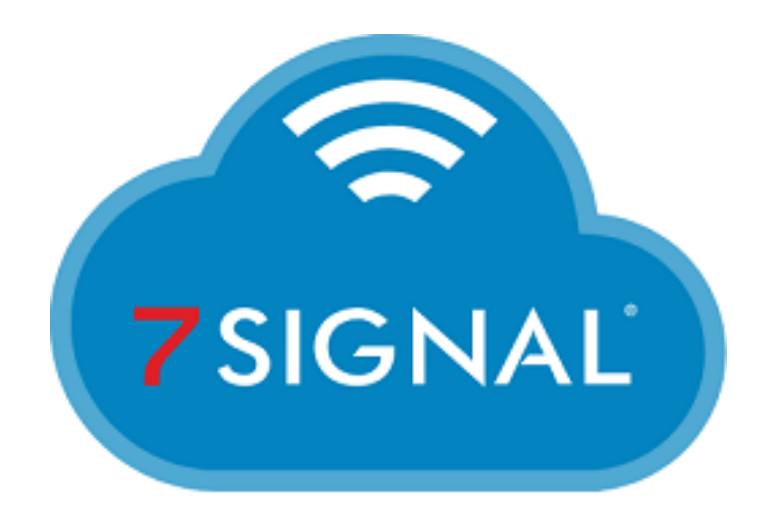

#### THE WI-FI PERFORMANCE COMPANY

# Microsoft ADFS 3.0 Configuration Guide for the 7SIGNAL Mobile Eye Dashboard

# Microsoft ADFS 3.0 Configuration

# **<u>Relying Party Trust implementation for 7SIGNAL SSO</u>**

This configuration guide will walk through the steps to configure Active Directory Federation Services 3.0 (Windows Server 2012R2) to work with the 7SIGNAL Mobile Eye Dashboard. It is worth noting that your Active Directory domain and forest functional version may be different that your ADFS version. For instance, this test was done leveraging a Microsoft Active Directory domain running Windows 2016 for both forest and domain functional levels while still implementing the ADFS services at version 3.0 which comes as part of Window Server 2012R2. To get started, open the AD FS Management console and navigate to the Relying Party Trusts area under Trust Relationships. This is where you will add 7SIGNAL for the SAML authentication to be allowed.

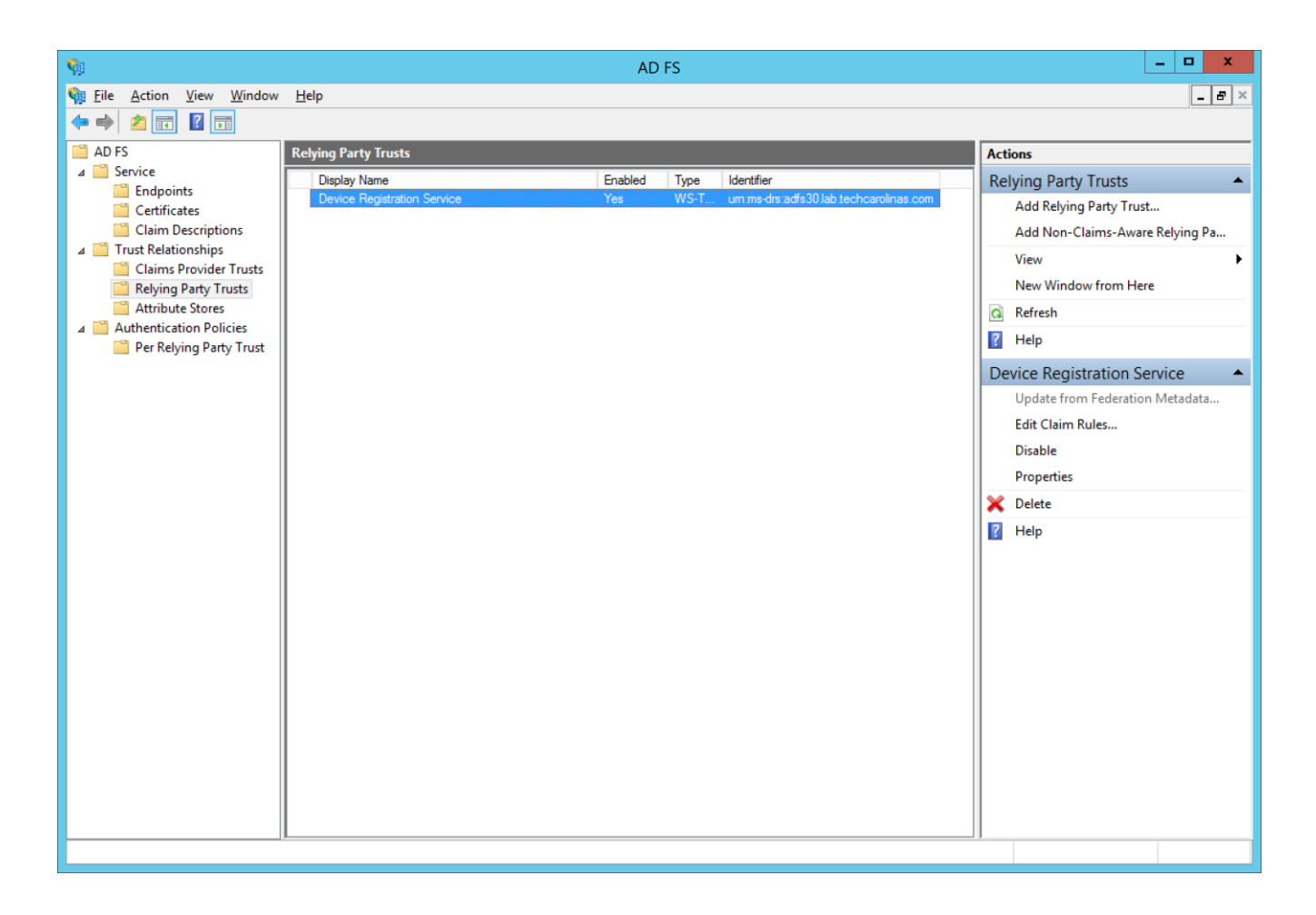

From here you will want to click "Add Relying Party Trust..." from the Actions menu which will kick off the following wizard.

| <b>\$</b>                                                                                                    | Add Relying Party Trust Wizard                                                                                                    |
|----------------------------------------------------------------------------------------------------|----------------------------------------------------------------------------------------------------|
| Welcome                                                                                                    |                                                                                                    |
| <ul> <li>Steps</li> <li>Welcome</li> <li>Select Data Source</li> <li>Configure Multi-factor<br/>Authentication Now?</li> <li>Choose Issuance<br/>Authorization Rules</li> <li>Ready to Add Trust</li> <li>Finish</li> </ul> | Welcome to the Add Relying Party Trust Wizard<br>This wizard will help you add a new relying party trust to the AD FS configuration database. Relying parties<br>consume claims in security tokens that are issued by this Federation Service to make authentication and<br>authorization decisions.<br>The relying party trust that this wizard creates defines how this Federation Service recognizes the relying<br>party and issues claims to it. You can define issuance transform rules for issuing claims to the relying party<br>after you complete the wizard. |
|                                                                                                    | < Previous Start Cancel                                                                                                    |

#### Click Start to continue

# For the Data Source selection, switch the setting to the manual option at the bottom.

| <b>\$</b>                                                                                                    | Add Relying Party Trust Wizard                                                                                                    |
|----------------------------------------------------------------------------------------------------|----------------------------------------------------------------------------------------------------|
| Select Data Source                                                                                                    |                                                                                                    |
| Steps         • Welcome         • Select Data Source         • Specify Display Name         • Choose Profile         • Configure Certificate         • Configure URL         • Configure Identifiers         • Configure Multifactor<br>Authentication Now?         • Choose Issuance<br>Authorization Rules         • Ready to Add Trust         • Finish | Select an option that this wizard will use to obtain data about this relying party:          Import data about the relying party published online or on a local network         Use this option to import the necessary data and certificates from a relying party organization that publishes its federation metadata online or on a local network. |
|                                                                                                    | < Previous Next > Cancel                                                                                                    |

### Fill in the display name for the Trust and a description/notes as desired

| <b>\$</b>                                                   | Add Relying Party Trust Wizard                                        |
|-------------------------------------------------------------|-----------------------------------------------------------------------|
| Specify Display Name                                        |                                                                       |
| Steps                                                       | Enter the display name and any optional notes for this relying party. |
| Welcome                                                     | Display name:                                                         |
| Select Data Source                                          | 7Signal                                                               |
| Specify Display Name                                        | Notes:                                                                |
| Choose Profile                                              | 7Signal Mobile Eye Dashboard                                          |
| Configure Certificate                                       |                                                                       |
| Configure URL                                               |                                                                       |
| Configure Identifiers                                       |                                                                       |
| Configure Multi-factor<br>Authentication Now?               |                                                                       |
| <ul> <li>Choose Issuance<br/>Authorization Rules</li> </ul> |                                                                       |
| Ready to Add Trust                                          |                                                                       |
| 🥥 Finish                                                    |                                                                       |
|                                                             |                                                                       |
|                                                             |                                                                       |
|                                                             |                                                                       |
|                                                             |                                                                       |
|                                                             |                                                                       |
|                                                             |                                                                       |
|                                                             |                                                                       |
|                                                             | < Previous Next > Cancel                                              |

Since we will be leveraging SAML 2.0 for this relationship, leave the default of AD FS profile selected.

| <b>\$</b>                                                   | Add Relying Party Trust Wizard                                                                             |  |  |  |  |  |
|-------------------------------------------------------------|----------------------------------------------------------------------------------------------------|--|--|--|--|--|
| Choose Profile                                              |                                                                                                    |  |  |  |  |  |
| Steps                                                       | This wizard uses configuration profiles to aid in creating the relying party trust. Choose the appropriate |  |  |  |  |  |
| Welcome                                                     | configuration profile for this relying party trust.                                                        |  |  |  |  |  |
| Select Data Source                                          | AD <u>F</u> S profile                                                                                      |  |  |  |  |  |
| Specify Display Name                                        | This profile supports relying parties that are interoperable with new AD FS features, such as              |  |  |  |  |  |
| Choose Profile                                              | security token encryption and the SAML 2.0 protocol.                                                       |  |  |  |  |  |
| Configure Certificate                                       | ○ AD FS 1.0 and 1.1 profile                                                                                |  |  |  |  |  |
| Configure URL                                               | This profile supports relying parties that are interoperable with AD FS 1.0 and 1.1.                       |  |  |  |  |  |
| Configure Identifiers                                       |                                                                                                    |  |  |  |  |  |
| Configure Multi-factor<br>Authentication Now?               |                                                                                                    |  |  |  |  |  |
| <ul> <li>Choose Issuance<br/>Authorization Rules</li> </ul> |                                                                                                    |  |  |  |  |  |
| Ready to Add Trust                                          |                                                                                                    |  |  |  |  |  |
| 🥥 Finish                                                    |                                                                                                    |  |  |  |  |  |
|                                                             |                                                                                                    |  |  |  |  |  |
|                                                             |                                                                                                    |  |  |  |  |  |
|                                                             |                                                                                                    |  |  |  |  |  |
|                                                             |                                                                                                    |  |  |  |  |  |
|                                                             |                                                                                                    |  |  |  |  |  |
|                                                             |                                                                                                    |  |  |  |  |  |
|                                                             |                                                                                                    |  |  |  |  |  |
|                                                             | < Previous Next > Cancel                                                                                   |  |  |  |  |  |

Use the Browse button to select the 7SIGNAL certificate file provided. View the details to validate it if desired.

| <b>\$</b>                                                                                                    | Add Relying Party Trust Wizard                                                                                                    |  |  |  |  |  |
|----------------------------------------------------------------------------------------------------|----------------------------------------------------------------------------------------------------|--|--|--|--|--|
| Configure Certificate                                                                                                    |                                                                                                    |  |  |  |  |  |
| Steps         Welcome         Select Data Source         Specify Display Name         Choose Profile         Configure Certificate         Configure URL         Configure Identifiers         Configure Multi-factor<br>Authentication Now?         Choose Issuance<br>Authorization Rules         Ready to Add Trust         Finish | Specify an optional token encryption certificate. The token encryption certificate is used to encrypt the claims that are sent to it. To specify the certificate, click Browse.         Isuer:       E-support@7signal.com, 0=7SIGNAL, L=Independence, S=Ohio, C=US         Subject:       E-support@7signal.com, 0=7SIGNAL, L=Independence, S=Ohio, C=US         Effective date:       6/28/2019 4:18:46 PM         Expiration date:       6/27/2022 4:18:46 PM         View       Browse         Remove |  |  |  |  |  |

Once again, since we will be leveraging SAML 2.0, check the bottom option to enable support for this and input the SAML 2.0 SSO service URL provided by 7SIGNAL.

| <b>\$</b>                                                                                                    | Add Relying Party Trust Wizard                                                                                                    |
|----------------------------------------------------------------------------------------------------|----------------------------------------------------------------------------------------------------|
| Configure URL                                                                                                    |                                                                                                    |
| Steps  Velcome  Select Data Source  Specify Display Name  Choose Profile  Configure Certificate  Configure URL  Configure Identifiers  Configure Multifactor Authentication Now?  Choose Issuance Authorization Rules  Ready to Add Trust  Finish | AD FS supports the WS-Trust, WS-Federation and SAML 2.0 WebSSO protocols for relying parties. If         WS-Federation, SAML, or both are used by the relying party, select the check boxes for them and specify the URLs to use. Support for the WS-Finat protocol is always enabled for a relying party.         □       Enable support for the WS-Federation Passive protocol         The WS-Federation Passive protocol URL supports Web-browser-based claims providers using the WS-Federation Passive protocol URL: |

Here we need to input the Entity ID as provided by 7SIGNAL. This is the unique identifier which tells ADFS which 3<sup>rd</sup> party the SSO request is coming from to ensure the proper Trust details are used in terms of certificate associated and claims to provide.

| <b>\$</b>                                                   | Add Relying Party Trust Wizard                                                                      | ×                |
|-------------------------------------------------------------|----------------------------------------------------------------------------------------------------|------------------|
| Configure Identifiers                                       |                                                                                                    |                  |
| Steps                                                       | Relving parties may be identified by one or more unique identifier strings. Specify the identifiers | for this relving |
| Welcome                                                     | party trust.                                                                                        |                  |
| Select Data Source                                          | Relying party trust identifier:                                                                     |                  |
| Specify Display Name                                        |                                                                                                    | Add              |
| Choose Profile                                              | Example: https://fs.contoso.com/adfs/services/trust                                                 | <u></u>          |
| Configure Certificate                                       | Relying party trust identifiers:                                                                    |                  |
| Configure URL                                               | https://login.7signal.com/mobile                                                                    | Remove           |
| <ul> <li>Configure Identifiers</li> </ul>                   |                                                                                                    |                  |
| Configure Multi-factor<br>Authentication Now?               |                                                                                                    |                  |
| <ul> <li>Choose Issuance<br/>Authorization Rules</li> </ul> |                                                                                                    |                  |
| Ready to Add Trust                                          |                                                                                                    |                  |
| Finish                                                      |                                                                                                    |                  |
|                                                             | < Previous Next >                                                                                   | Cancel           |

The next page deals with Multi-Factor Authentication and whether that will be configured and enforced for users or devices trying to authenticate against ADFS. You may want to leverage this for your environment, but it is outside of the scope of this document and will be left disabled.

| <b>\$</b>                                                   | Add Relying Party Trust Wizard                                                                                                    |
|-------------------------------------------------------------|----------------------------------------------------------------------------------------------------|
|                                                             |                                                                                                    |
| Steps                                                       | Configure multi-factor authentication settings for this relying party trust. Multi-factor authentication is required if                                                                                                    |
| ⊖ Welcome                                                   | there is a match for any of the specified requirements.                                                                                                    |
| Select Data Source                                          |                                                                                                    |
| Specify Display Name                                        | Multi-factor Authentication Global Settings                                                                                                    |
| Choose Profile                                              | Requirements Users/Groups Not configured                                                                                                    |
| Configure Certificate                                       | Device Not configured                                                                                                    |
| Configure URL                                               | Location Not configured                                                                                                    |
| Configure Identifiers                                       |                                                                                                    |
| Configure Multi-factor<br>Authentication Now?               |                                                                                                    |
| <ul> <li>Choose Issuance<br/>Authorization Rules</li> </ul> |                                                                                                    |
| <ul> <li>Ready to Add Trust</li> <li>Finish</li> </ul>      | <ul> <li>I do not want to configure multifactor authentication settings for this relying party trust at this time.</li> <li>Configure multifactor authentication settings for this relying party trust.</li> <li>You can also configure multi-factor authentication settings for this relying party trust by navigating to the Authentication Policies node. For more information, see <u>Configuring Authentication Policies</u>.</li> </ul> |
|                                                             | < <u>P</u> revious <u>N</u> ext > Cancel                                                                                                    |

The Authorization Rules page is another way for you to decide how granular you want your services to be. For the purposes of this guide, we will leave it at the default to Permit all users in the Active Directory domain to access this relying party we are defining.

| <b>\$</b>                                                        | Add Relying Party Trust Wizard                                                                                                    |  |  |  |  |  |  |
|------------------------------------------------------------------|----------------------------------------------------------------------------------------------------|--|--|--|--|--|--|
| Choose Issuance Authorization Rules                              |                                                                                                    |  |  |  |  |  |  |
| Steps                                                            | Issuance authorization rules determine whether a user is permitted to receive claims for the relying party.                                                                                              |  |  |  |  |  |  |
| <ul> <li>Welcome</li> <li>Select Data Source</li> </ul>          | Permit all users to access this relying party                                                                                                    |  |  |  |  |  |  |
| <ul> <li>Specify Display Name</li> <li>Choose Profile</li> </ul> | The issuance authorization rules will be configured to permit all users to access this relying party. The relying party service or application may still deny the user access.                           |  |  |  |  |  |  |
| <ul> <li>Configure Certificate</li> </ul>                        | ○ <u>D</u> eny all users access to this relying party                                                                                                    |  |  |  |  |  |  |
| Configure URL                                                    | The issuance authorization rules will be configured to deny all users access to this relying party. You must<br>later add issuance authorization rules to enable any users to access this relying party. |  |  |  |  |  |  |
| Configure Identifiers                                            |                                                                                                    |  |  |  |  |  |  |
| Authentication Now?                                              | You can change the issuance authorization rules for this relying party trust by selecting the relying party trust and clicking. Edit Claim Bules in the Actions page                                     |  |  |  |  |  |  |
| <ul> <li>Choose Issuance<br/>Authorization Rules</li> </ul>      |                                                                                                    |  |  |  |  |  |  |
| <ul> <li>Ready to Add Trust</li> <li>Finish</li> </ul>           |                                                                                                    |  |  |  |  |  |  |
|                                                                  | < <u>P</u> revious <u>N</u> ext > Cancel                                                                                                    |  |  |  |  |  |  |

This will bring us to the page summarizing all settings made to this point. You can click through the various tabs to review things if you like.

| 19                                                                                                    | Add Relying Party Trust Wizard                                                                                                    |  |  |  |  |  |  |
|----------------------------------------------------------------------------------------------------|----------------------------------------------------------------------------------------------------|--|--|--|--|--|--|
| Ready to Add Trust                                                                                                    |                                                                                                    |  |  |  |  |  |  |
| Steps       The rely         • Welcome       Image: Select Data Source         • Specify Display Name       Image: Select Data Source         • Choose Profile       Image: Choose Profile         • Configure Certificate       Image: Configure URL         • Configure Identifiers       Image: Configure Multifactor Authentication Now?         • Choose Issuance Authorization Rules       Image: Choose Issuance Ready to Add Trust         • Finish       Image: Choose Issuance Ready to Add Trust | e relying party trust has been configured. Review the following settings, and then click Next to add the ing party trust to the AD FS configuration database.  onitoring Identifiers Encryption Signature Accepted Claims Organization Endpoints Not < pecify the monitoring settings for this relying party trust.  Relying party's federation metadata URL:  Monitor relying party Automatically update relying party This relying party's federation metadata data was last checked on: < never > This relying party was last updated from federation metadata on: < never > |  |  |  |  |  |  |

This completes adding the Relying Party Trust. By default, the Wizard will Open the Claims Rules to allow us to continue by defining that relationship.

| <b>\$</b>                                                   | Add Relying Party Trust Wizard                                                                             |
|-------------------------------------------------------------|----------------------------------------------------------------------------------------------------|
| Finish                                                      |                                                                                                    |
| Steps                                                       | The relying party trust was successfully added to the AD FS configuration database.                        |
| Welcome                                                     | You can modify this relying party trust by using the Properties dialog box in the AD ES Management snap-in |
| Select Data Source                                          |                                                                                                    |
| Specify Display Name                                        |                                                                                                    |
| Choose Profile                                              | Open the Edit Claim Rules dialog for this relying party trust when the wizard closes                       |
| Configure Certificate                                       |                                                                                                    |
| Configure URL                                               |                                                                                                    |
| Configure Identifiers                                       |                                                                                                    |
| Configure Multi-factor<br>Authentication Now?               |                                                                                                    |
| <ul> <li>Choose Issuance<br/>Authorization Rules</li> </ul> |                                                                                                    |
| Ready to Add Trust                                          |                                                                                                    |
| 🥥 Finish                                                    |                                                                                                    |
|                                                             |                                                                                                    |
|                                                             |                                                                                                    |
|                                                             |                                                                                                    |
|                                                             |                                                                                                    |
|                                                             |                                                                                                    |
|                                                             |                                                                                                    |
|                                                             | Qlose                                                                                                    |

#### Click Close and the Edit Claims Rules window for the Trust should open

Here we will add an Issuance Transform Rule to send the appropriate Active Directory attribute in response to the SAML SSO request if the user authenticates successfully.

| <b>Ş</b> |                                                                                      |                   | Edit       | Claim R       | ules fo      | r 7Signal      |              | _     |     | x  |
|----------|--------------------------------------------------------------------------------------|-------------------|------------|---------------|--------------|----------------|--------------|-------|-----|----|
| Iss      | Issuance Transform Rules Issuance Authorization Rules Delegation Authorization Rules |                   |            |               |              |                |              |       |     |    |
|          | The follo                                                                            | owing transform n | iles speci | ify the clair | ns that will | l be sent to t | he relying p | arty. |     |    |
|          | Order                                                                                | Rule Name         |            |               |              | Issued Clair   | ns           |       |     |    |
|          |                                                                                      |                   |            |               |              |                |              |       |     |    |
|          |                                                                                      |                   |            |               |              |                |              |       |     |    |
|          |                                                                                      |                   |            |               |              |                |              |       |     |    |
|          |                                                                                      |                   |            |               |              |                |              |       |     | _  |
|          |                                                                                      |                   |            |               |              |                |              |       | 1   |    |
|          |                                                                                      |                   |            |               |              |                |              |       |     | -  |
|          |                                                                                      |                   |            |               |              |                |              |       |     |    |
|          |                                                                                      |                   |            |               |              |                |              |       |     |    |
|          |                                                                                      |                   |            |               |              |                |              |       |     |    |
|          |                                                                                      |                   |            |               |              |                |              |       |     |    |
|          | Add F                                                                                | Rule Edit P       | lule       | Remove        | Rule         |                |              |       | 1   |    |
|          |                                                                                      |                   |            |               |              |                |              |       |     |    |
|          |                                                                                      |                   |            |               |              |                |              |       |     |    |
|          |                                                                                      |                   |            |               | 0            | К              | Cancel       |       | Арр | ły |

Click Add Rule and the following window will open

There are different templates you may choose from but for the purposes of this guide, we will assume LDAP user object Attributes will be used as 7SIGNAL looks for the user's email address to associate them to the proper details in the Mobile Eye dashboard.

| <b>\$</b>                                                                 | Add Transform Claim Rule Wizard                                                                                                    |
|---------------------------------------------------------------------------|----------------------------------------------------------------------------------------------------|
| Select Rule Template                                                      |                                                                                                    |
| Select Rule Template<br>Steps<br>Choose Rule Type<br>Configure Claim Rule | Select the template for the claim rule that you want to create from the following list. The description provides details about each claim rule template.<br>Qaim rule template:<br>Send LDAP Attributes as Claims<br>Send Group Membership as a Claim<br>Transform an Incoming Claim<br>Pass Through or Filter an Incoming Claim<br>Send Claims Using a Custom Rule<br>multiple claims tfrom a single rule using this rule type. For example, you can use this rule template to create<br>a rule that will extract attribute values for authenticated users from the displayName and telephoneNumber<br>Active Directory attributes and then send those values as two different outgoing claims. This rule may also<br>be used to send all of the user's group memberships. If you want to only send individual group<br>memberships, use the Send Group Membership as a Claim rule template. |
|                                                                           | < Previous Next > Cancel                                                                                                    |

For the Claim Rule definition, you will provide a Rule name, select Active Directory as your LDAP attribute store, choose your LDAP Attribute and then the Outgoing Claim Type it will map to.

In this test environment, we did not have Microsoft Exchange Server or O365 configured so we chose to leverage the User Principal Name and send that as the Email Address claim. You may want to map the Active Directory Email Address attribute as your LDAP attribute if that is the field that matches the expected value on the 7SIGNAL side.

| <b>\$</b>                                             |                                                                                | Add Transform Claim Rule                                                                                                    | Wizard                                                                                                    |
|-------------------------------------------------------|--------------------------------------------------------------------------------|----------------------------------------------------------------------------------------------------|----------------------------------------------------------------------------------------------------|
| Configure Rule                                        |                                                                                |                                                                                                    |                                                                                                    |
| Steps<br>• Choose Rule Type<br>• Configure Claim Rule | You ca<br>which<br>issued<br>Qlaim r<br>AD UF<br>Rule te<br>Attribut<br>Active | an configure this rule to send the values of L<br>to extract LDAP attributes. Specify how the<br>from the rule.<br>ule name:<br>?N to Email address<br>emplate: Send LDAP Attributes as Claims<br>te <u>store</u> :<br>Directory<br>ng of LDAP attributes to outgoing claim type<br>LDAP Attribute (Select or type to<br>add more)<br>User-Principal-Name | DAP attributes as claims. Select an attribute store from<br>attributes will map to the outgoing claim types that will be<br>s:<br>Outgoing Claim Type (Select or type to add more)<br>E-Mail Address |
|                                                       |                                                                                |                                                                                                    | < <u>P</u> revious Finish Cancel                                                                                                    |

Click Finish since 7SIGNAL is only looking for this one claim to be passed

This takes you back to the overall Claim Rules screen showing your one rule you just added. You can explore the other tabs available on this window, but no changes are necessary based on how we configured things thus far.

| • | 💱 Edit Claim Rules for 7Signal 🗕 🗖 🗙                                                     |               |              |             |                |       |              |     |  |   |          |
|---|------------------------------------------------------------------------------------------|---------------|--------------|-------------|----------------|-------|--------------|-----|--|---|----------|
|   | Issuance Transform Rules Issuance Authorization Rules Delegation Authorization Rules     |               |              |             |                |       |              |     |  |   |          |
|   | The following transform rules specify the claims that will be sent to the relying party. |               |              |             |                |       |              |     |  |   |          |
|   |                                                                                          | Order         | Rule Name    |             |                |       | Issued Clain | ns  |  | ] |          |
|   |                                                                                          | 1             | AD UPN to Em | ail address | 3              |       | E-Mail Addr  | ess |  |   |          |
|   |                                                                                          |               |              |             |                |       |              |     |  |   |          |
|   |                                                                                          |               |              |             |                |       |              |     |  |   |          |
|   |                                                                                          |               |              |             |                |       |              |     |  |   |          |
|   |                                                                                          |               |              |             |                |       |              |     |  |   |          |
|   |                                                                                          |               |              |             |                |       |              |     |  |   | _        |
|   |                                                                                          |               |              |             |                |       |              |     |  | 1 | <u>-</u> |
|   |                                                                                          |               |              |             |                |       |              |     |  |   | - 1      |
|   |                                                                                          |               |              |             |                |       |              |     |  |   | 7        |
|   |                                                                                          |               |              |             |                |       |              |     |  |   |          |
|   |                                                                                          |               |              |             |                |       |              |     |  |   |          |
|   |                                                                                          |               |              |             |                |       |              |     |  |   |          |
|   |                                                                                          |               |              |             |                |       |              |     |  |   |          |
|   |                                                                                          |               |              |             |                |       |              |     |  |   |          |
|   |                                                                                          |               |              |             |                |       |              |     |  |   |          |
|   |                                                                                          | Add B         | )ula Edit E  | lula        | Remove         | Rula  |              |     |  |   |          |
|   |                                                                                          | <u>A</u> uu n |              | uie         | <u>n</u> emove | andie |              |     |  |   |          |
|   |                                                                                          |               |              |             |                |       |              |     |  |   |          |
|   |                                                                                          |               |              |             |                |       |              |     |  |   |          |
|   | OK Cancel Apply                                                                          |               |              |             |                |       |              |     |  |   |          |

Click OK to close this Claims Rules window out

We now see our Relying Party Trust listed and it is enabled by default

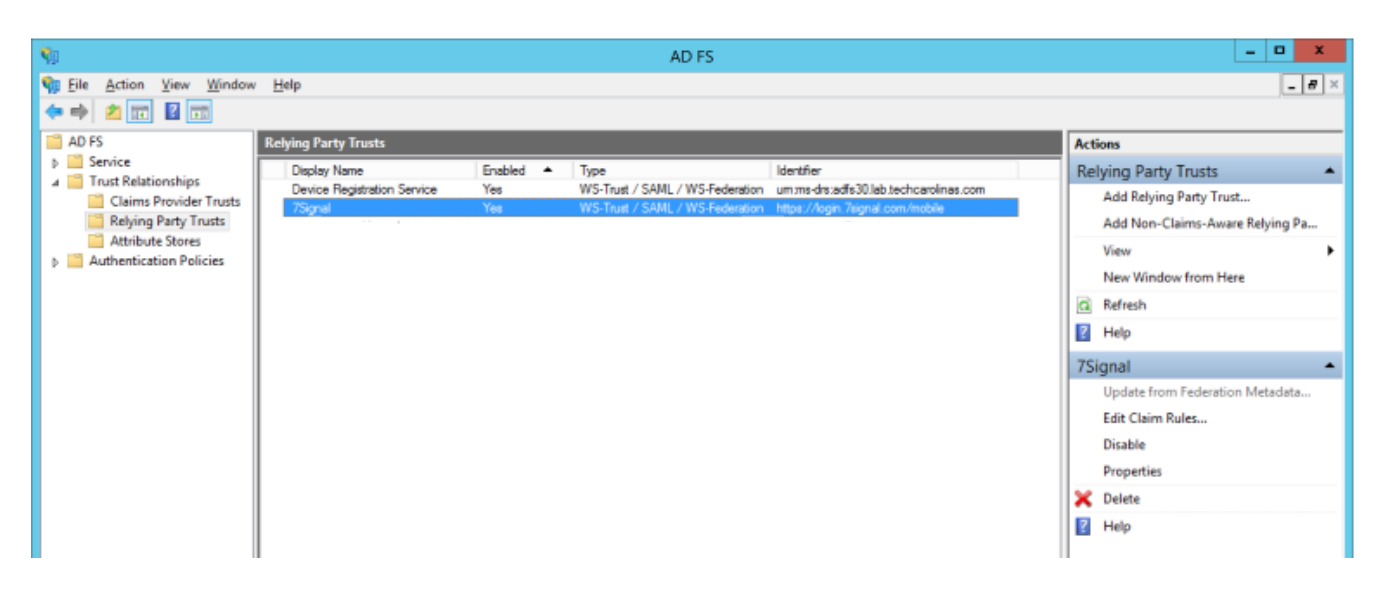

# <u>Gathering our AD FS details for 7SIGNAL to configure</u> <u>their side</u>

In order to configure and/or retrieve the details of our AD FS implementation, we navigate to the Service folder in the AD FS Management console and choose "Edit Federation Service Properties" from the Actions menu or by right-clicking the Service folder.

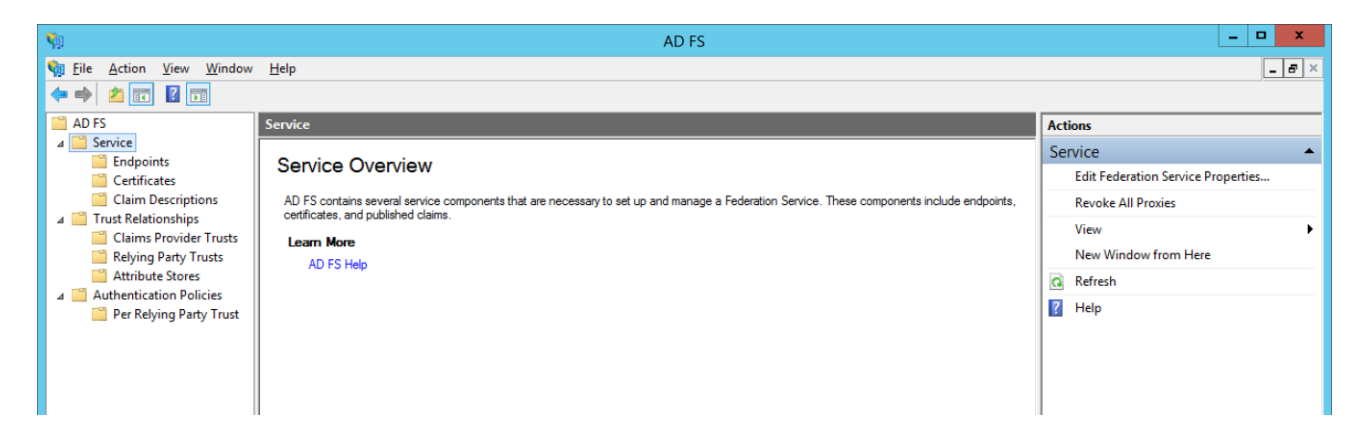

This brings up the properties of our implementation of ADFS as show below. You will need to provide 7SIGNAL with the Federation Service ID from the 3<sup>rd</sup> field below.

| Federation Service Properties                                        | x |  |  |  |  |  |  |
|----------------------------------------------------------------------|---|--|--|--|--|--|--|
| General Organization Events <u>F</u> ederation Service display name: | _ |  |  |  |  |  |  |
| Tech Carolinas LAB                                                   | ] |  |  |  |  |  |  |
| Example: Fabrikam Federation Service                                 |   |  |  |  |  |  |  |
| Federation Service name:                                             |   |  |  |  |  |  |  |
| adfs30.lab.techcarolinas.com                                         |   |  |  |  |  |  |  |
| Example: fs.fabrikam.com                                             |   |  |  |  |  |  |  |
| Fe <u>d</u> eration Service identifier:                              | , |  |  |  |  |  |  |
| https://adfs30.lab.techcarolinas.com/adfs/services/trust             |   |  |  |  |  |  |  |
| Example: http://fs.fabnkam.com/adfs/services/trust                   |   |  |  |  |  |  |  |
| Web SSO lifetime: 480 - minutes                                      |   |  |  |  |  |  |  |
|                                                                      |   |  |  |  |  |  |  |
|                                                                      |   |  |  |  |  |  |  |
|                                                                      |   |  |  |  |  |  |  |
|                                                                      |   |  |  |  |  |  |  |
|                                                                      |   |  |  |  |  |  |  |
|                                                                      |   |  |  |  |  |  |  |
| OK Cancel Apply                                                      |   |  |  |  |  |  |  |

On the Organization tab, all of our enabled services will need to be reachable by way of the Organization URL so we need to make note of this and ensure any firewalls or other security measures are configured to allow traffic through to this server address.

| Federation Service Properties                                         |  |  |  |  |  |  |
|-----------------------------------------------------------------------|--|--|--|--|--|--|
| General Organization Events                                           |  |  |  |  |  |  |
| Organization                                                          |  |  |  |  |  |  |
| Publish organization information in federation metadata               |  |  |  |  |  |  |
| Organization display name:                                            |  |  |  |  |  |  |
| Tech Carolinas Lab                                                    |  |  |  |  |  |  |
| Organization URL:                                                     |  |  |  |  |  |  |
| https://adfs30.lab.techcarolinas.com/                                 |  |  |  |  |  |  |
| Support contact information in federation metadata <u>First name:</u> |  |  |  |  |  |  |
|                                                                       |  |  |  |  |  |  |
| Email address:                                                        |  |  |  |  |  |  |
| Telephone number:                                                     |  |  |  |  |  |  |
| OK Cancel Apply                                                       |  |  |  |  |  |  |

If we navigate to Service and then Endpoints in the AD FS Management utility, we can see that by default, the SAML 2.0 service is at the path /adfs/ls/. This path appended to the Organization URL from the previous page is another piece of information to be given to 7SIGNAL.

|                            |              |               | AD FS                                                    |                        |                     |               |     |                  |
|----------------------------|--------------|---------------|----------------------------------------------------------|------------------------|---------------------|---------------|-----|------------------|
| <u>Action View W</u> indow | <u>H</u> elp |               |                                                          |                        |                     |               |     | -                |
| 2 📰 🛽 🖬                    |              |               |                                                          |                        |                     |               |     |                  |
| FS                         | Endpoints    |               |                                                          |                        |                     |               |     | Actions          |
| Service                    | Enabled      | Proxy Enabled | URL Path                                                 | Туре                   | Authentication Type | Security Mode | ^   | Endpoints        |
| Endpoints                  | Token Iss    | uance         |                                                          |                        |                     | 1.000.00      |     | View             |
|                            | Yes          | Yes           | /adfs/ls/                                                | SAML 2.0/WS-Federation | Anonymous           | Transport     |     |                  |
| Claim Descriptions         | No           | No            | /adfs/services/trust/2005/windows                        | WS-Trust 2005          | Windows             | Message       |     | New Window from  |
| Trust Relationships        | No           | No            | /adfs/services/trust/2005/windowsmixed                   | WS-Trust 2005          | Windows             | Mixed         |     | Q Refresh        |
| Claims Provider Trusts     | Yes          | Yes           | /adfs/services/trust/2005/windowstransport               | WS-Trust 2005          | Windows             | Transport     |     |                  |
| Relying Party Trusts       | No           | No            | /adfs/services/trust/2005/certificate                    | WS-Trust 2005          | Certificate         | Message       |     | Пер              |
| Attribute Stores           | Yes          | Yes           | /adfs/services/trust/2005/certificatemixed               | WS-Trust 2005          | Certificate         | Mixed         |     | /adfs/ls/        |
| Authentication Policies    | Yes          | Yes           | /adfs/services/trust/2005/certificatetransport           | WS-Trust 2005          | Certificate         | Transport     |     | Dischla an Deser |
| Per Relying Party Trust    | No           | No            | /adfs/services/trust/2005/usemame                        | WS-Trust 2005          | Password            | Message       | =   | Disable on Proxy |
|                            | No           | No            | /adfs/services/trust/2005/usemamebasictransport          | WS-Trust 2005          | Password            | Transport     |     | Disable          |
|                            | Yes          | Yes           | /adfs/services/trust/2005/usemamemixed                   | WS-Trust 2005          | Password            | Mixed         |     | Help             |
|                            | Yes          | No            | /adfs/services/trust/2005/kerberosmixed                  | WS-Trust 2005          | Kerberos            | Mixed         |     |                  |
|                            | No           | No            | /adfs/services/trust/2005/issuedtokenasymmetricbasic256  | WS-Trust 2005          | SAML Token (Asym    | Message       |     |                  |
|                            | No           | No            | /adfs/services/trust/2005/issuedtokenasymmetricbasic25   | WS-Trust 2005          | SAML Token (Asym    | Message       |     |                  |
|                            | Yes          | Yes           | /adfs/services/trust/2005/issuedtokenmixedasymmetricba   | WS-Trust 2005          | SAML Token (Asvm    | Mixed         |     |                  |
|                            | No           | No            | /adfs/services/trust/2005/issuedtokenmixedasymmetricba   | WS-Trust 2005          | SAML Token (Asym    | Mixed         |     |                  |
|                            | Yes          | Yes           | /adfs/services/trust/2005/issuedtokenmixedsymmetricbasi  | WS-Trust 2005          | SAML Token (Svm     | Mixed         |     |                  |
|                            | No           | No            | /adfs/services/tnust/2005/issuedtokenmixedsymmetricbasi  | WS-Trust 2005          | SAML Token (Svm     | Mixed         | 1.1 |                  |
|                            | No           | No            | /adfs/services/trust/2005/issuedtokensymmetricbasic256   | WS-Trust 2005          | SAML Token (Sym.    | Message       |     |                  |
|                            | No           | No            | /adfs/services/trust/2005/issuedtokensymmetrichasic/256s | WS-Trust 2005          | SAML Token (Sym     | Message       |     |                  |
|                            | No           | No            | /adfs/services/trust/2005/issuedtokensymmetrictrioledes  | WS-Trust 2005          | SAML Token (Sym     | Message       |     |                  |
|                            | No           | No            | /adfs/services/trust/2005/issuedtokensymmetrictripledess | WS-Trust 2005          | SAMI Token (Sym     | Message       |     |                  |
|                            | No           | No            | /adfs/services/trust/2005/issuedtokenmixedsymmetrictrinl | WS-Trust 2005          | SAMI Token (Sym     | Mixed         |     |                  |
|                            | No           | No            | /adfs/services/trust/2005/issuedtokenmixedsymmetrictripl | WS-Trust 2005          | SAMI Token (Sym     | Mixed         |     |                  |
|                            | Yes          | No            | /adfs/services/trust/13/kerberosmixed                    | WS-Trust 1.3           | Kerberns            | Mixed         |     |                  |
|                            | No           | No            | /adfs/services/trust/13/certificate                      | WS-Trust 1.3           | Certificate         | Message       |     |                  |
|                            | Yes          | Yes           | /adfs/services/trust/13/certificatemixed                 | WS-Trust 1.3           | Certificate         | Mixed         |     |                  |
|                            | No           | No            | /adfs/services/trust/13/certificatetransport             | WS-Trust 1.3           | Certificate         | Transport     |     |                  |
|                            | No           | No            | /adfs/services/trust/13/usemame                          | WS-Trust 1.3           | Password            | Message       |     |                  |
|                            | No           | No            | /adfs/services/trust/13/usemamebasictransport            | WS-Trust 1.3           | Password            | Transport     |     |                  |
|                            | Yes          | Yes           | /adfs/services/trust/13/usemamemixed                     | WS-Trust 1.3           | Password            | Mixed         |     |                  |
|                            | No           | No            | /adfs/services/trust/13/issuedtokenasymmetrichasio256    | WS-Trust 13            | SAMI Token (Amm     | Message       |     |                  |
|                            | No           | No            | /adfe/een/cee/hist/13/seuedtokenae/mmeticbasic256        | WS.Truet 13            | SAMI Token (Asm     | Massage       | -   |                  |

# **Testing the Services**

Assuming both sides are configured at this point, we will begin to validate the solution. In this instance, we will be navigating to the login URL given by 7SIGNAL where we put in the email address of a user who has been configured for access to the Dashboard.

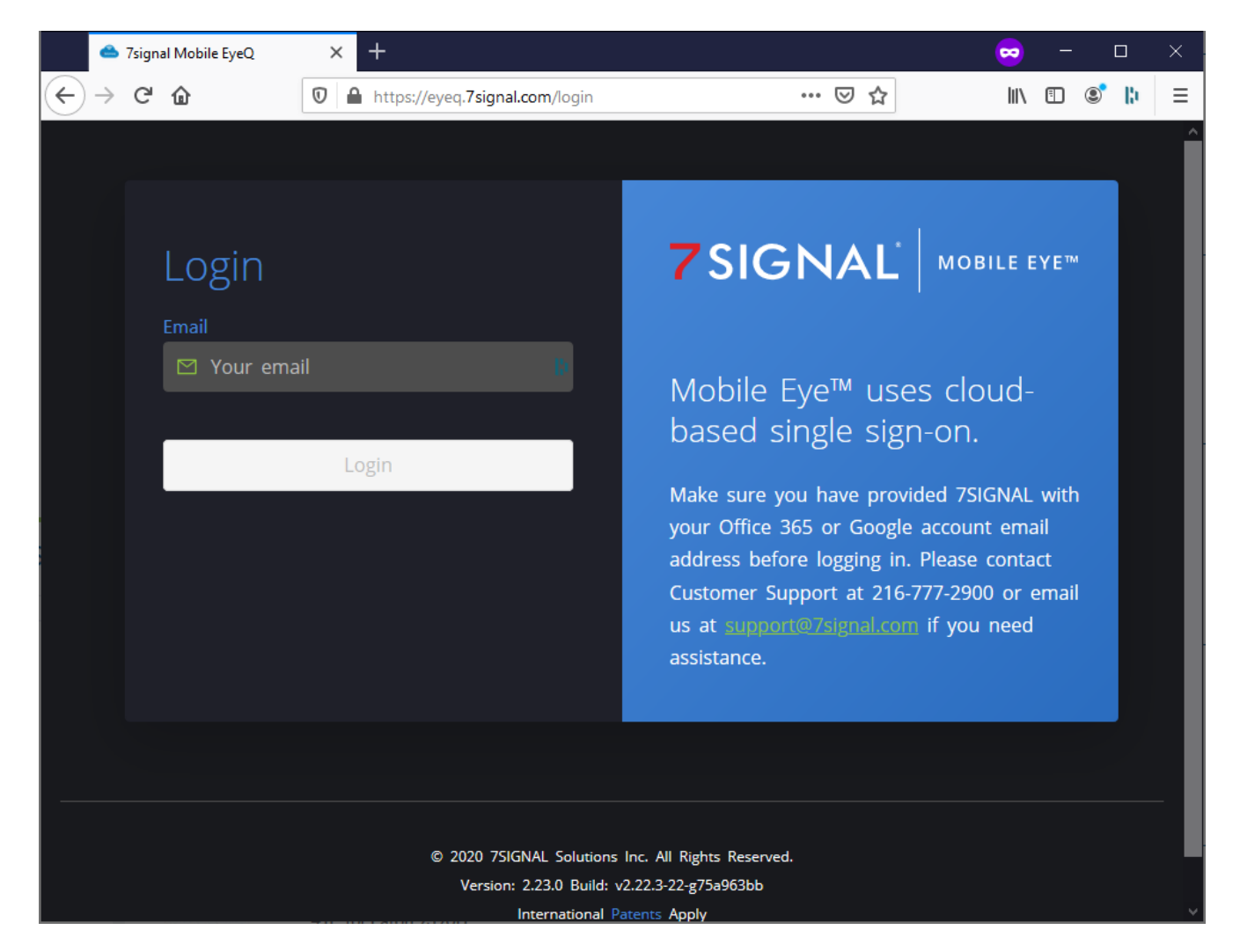

Clicking login will redirect us over to our AD FS site appending our SAML Request ID as part of the path. Here we login using our Active Directory User ID and credentials.

| Sign In | × +                                     |                                          | 🗙 – 🗠 🗙     |
|---------|-----------------------------------------|------------------------------------------|-------------|
| ← → ♂ @ | 🛛 🔞 https://adfs30.lab.techcarolinas.co | m/adfs/ls/?SAMLR 🛛 🕶 🔽 🏠                 | II\ 🗊 📽 🐌 😑 |
|         |                                         | Tech Carolinas LAB                       |             |
| VX      |                                         | Sign in with your organizational account |             |
|         |                                         | justin@lab.techcarolinas.com             | D)          |
|         |                                         | ••••••                                   | 131         |
|         |                                         | Sign in                                  |             |
|         |                                         | © 2013 Microsoft                         |             |

Upon successful authentication against Active Directory, you will be redirected back to the 7SIGNAL Mobile Eye dashboard with appropriate access and visibility as assigned.